## Anexo B: Software Aplicativo para parametrização e monitoração

Revisão: 03

O software aplicativo para parametrização e monitoração é fornecido *gratuitamente* para o relé URP1439T.

A figura B1 mostra a pasta, os arquivos necessários para a instalação do software e o roteiro para instalação do Aplicativo.

Localizar a pasta correspondente ao modelo do relé e executar o arquivo **setup.exe** para iniciar a instalação do programa.

### Notas:

- Configuração mínima necessária: O sistema operacional exigido é o Windowns XP<sup>®</sup> ou superior e o computador deve ter o Microsoft.NET Framework 2.0 ou superior instalado.
- A pasta sinalizada com \_SI corresponde à versão small install do programa sem o pacote de Framework. Utilizar para atualização de versão.
- ✓ A pasta sinalizada com \_I corresponde à versão install do programa com o pacote de Framework. Utilizar quando for a primeira instalação.
- Desinstalar a versão atual do aplicativo, antes de qualquer atualização. Caso não realize a desinstalação não se permite a atualização. Ver Procedimento de Desinstalação do Aplicativo - item b1.

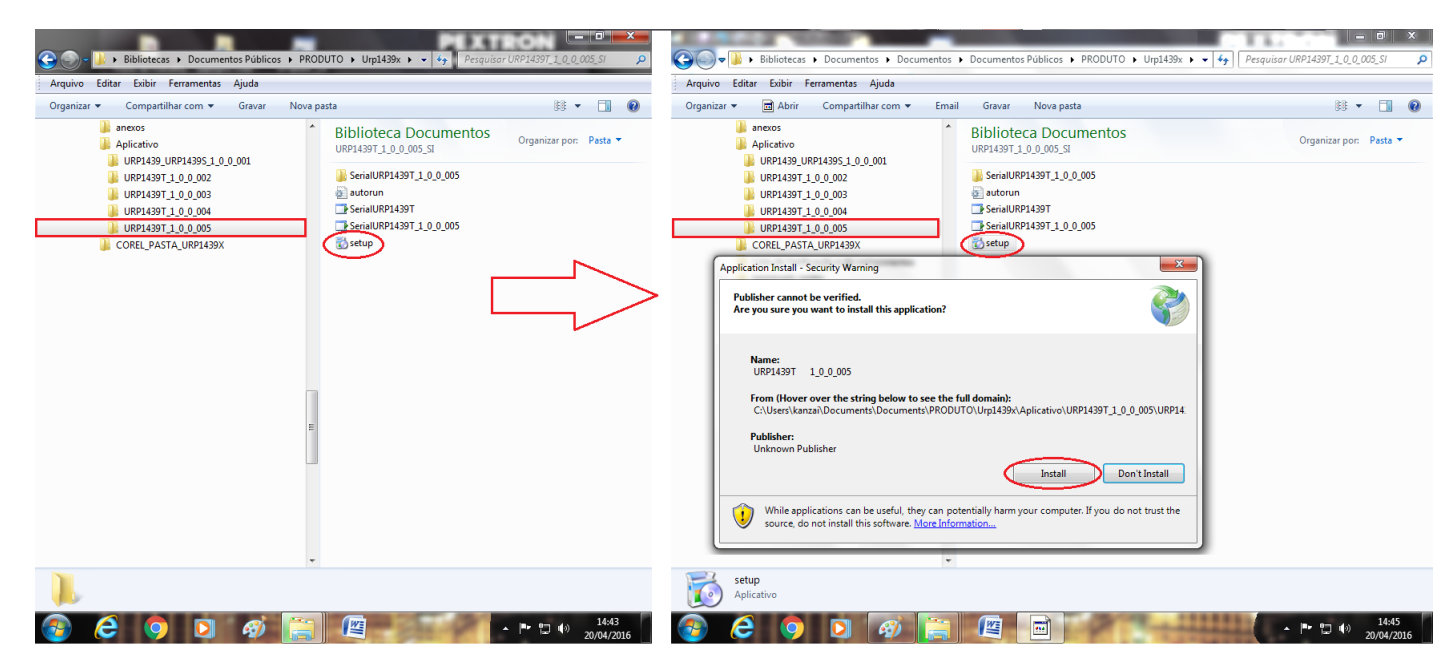

Figura B1: Pasta e arquivos do software de parametrização do URP1439T. Procedimento para instalação do aplicativo.

Após instalação é criada uma pasta *Pextron Controles Eletrônicos* em *Todos os programas* do Windows. Para rodar o software acione o ícone URP1439T 1\_0\_0\_005.

Pode-se também salvar como atalho na área de trabalho seguindo o procedimento descrito na **Figura B2.** 

#### ANEXO B - SOFTWARE APLICATIVO URP1439T

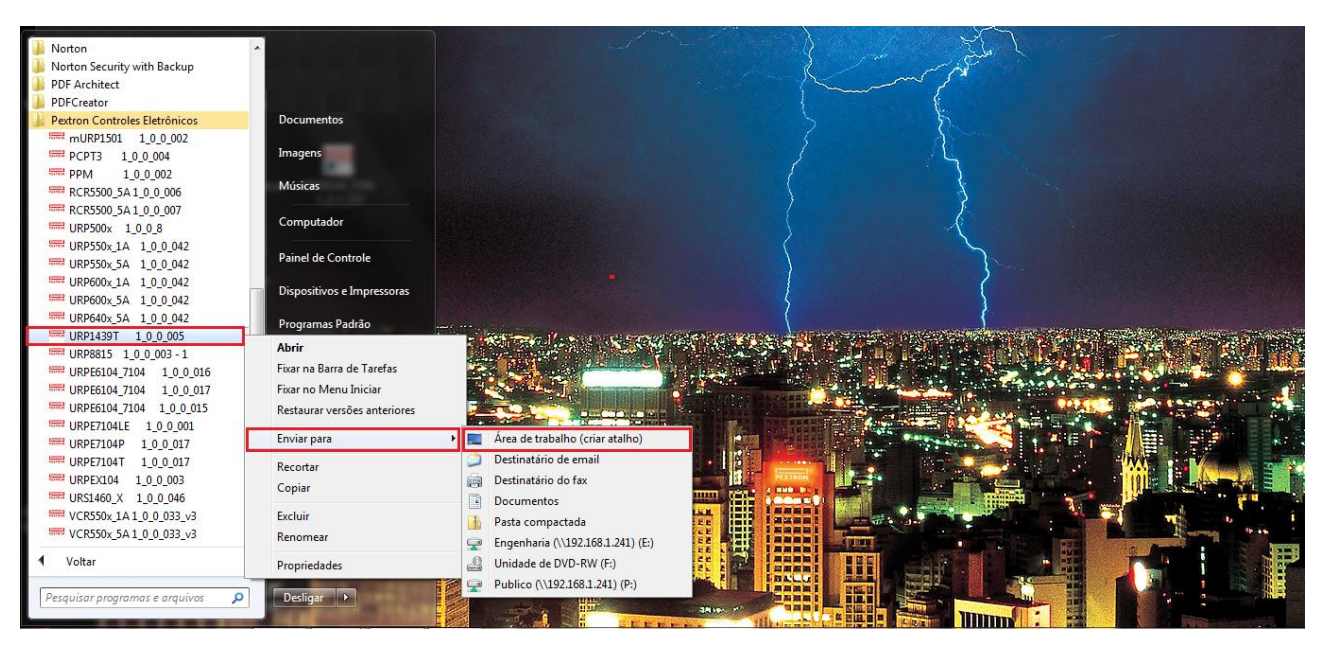

Figura B2: Pasta Pextron Controles Eletrônicos e Atalho para área de trabalho.

Os arquivos gerados na utilização do software são gravados em C:\Pextron com a seguinte extensão (Figura B3):

#### extensão arquivo principal

.rco - registro de configuração do relé

Nota: Este arquivo deve ser renomeado ou deletado antes da atualização do Software Aplicativo.

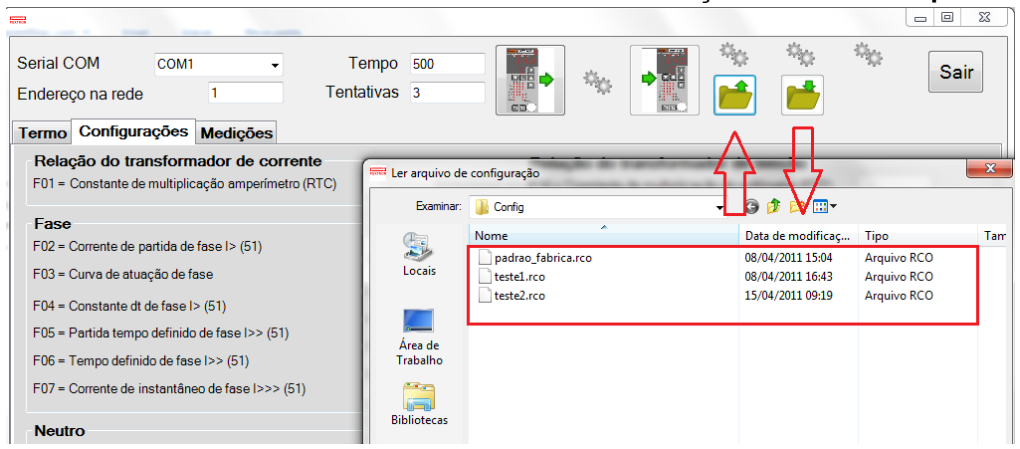

Figura B3: Extensão dos arquivos.

#### b1 - Procedimento de desinstalação do programa

- Clique em iniciar na barra de ferramenta do Windows;
- ✓ Selecione "Painel de Controle".
- ✓ Selecione "Programas Desinstalar um programa".
- ✓ Basta selecionar o arquivo a ser desinstalado;
- ✓ Clique em "Desinstalar ou alterar um programa" conforme mostra a figura B4;
- Confirmar a desinstalação do programa clicando em "OK".

#### ANEXO B - SOFTWARE APLICATIVO URP1439T

| igina Inicial do Painel de<br>ontrole<br>ribir atualizações instaladas | Desinstalar ou alterar um programa<br>Para desinstalar um programa, selecione-o na l | i<br>lista e clique em Desinstalar, Alterar ou Re | parar.         |         |                    |       |   |
|------------------------------------------------------------------------|--------------------------------------------------------------------------------------|---------------------------------------------------|----------------|---------|--------------------|-------|---|
| tivar ou desativar recursos do                                         | Organizar 🔻 Desinstalar/Alterar                                                      |                                                   |                |         |                    | 800 - | 6 |
|                                                                        | Nome                                                                                 | Editor                                            | Instalado em   | Tamanho | Versão             |       |   |
| UPD1420T 1.0.0                                                         | 002 Maintenana                                                                       |                                                   | 11/02/2011     |         | 02/17/2009 2.04.16 |       |   |
| UKP14391 1_0_0_                                                        | uus Maintenance                                                                      |                                                   | 11/02/2011     |         | 02/17/2009 2.04.16 |       |   |
| URP1439T 1.0                                                           | 0.003                                                                                | Troles Eletrônicos                                | 19/12/2011     |         | 1.0.0.4            |       |   |
| Choose the typ                                                         | e of maintenance you need.                                                           | troles Eletrônicos                                | 16/12/2011     |         | 1.0.0.4            |       |   |
|                                                                        | -                                                                                    | troles Eletrônicos                                | 30/08/2011     |         | 1.0.0.2            |       |   |
|                                                                        |                                                                                      | troles Eletrônicos                                | 23/01/2012     |         | 1.0.0.3            |       |   |
| (2 De-                                                                 |                                                                                      | troles Eletrônicos                                | 19/08/2011     |         | 1.0.0.4            |       |   |
| 🔰 🕺 🔿 Re                                                               | store the application to its previous state.                                         | troles Eletrônicos                                | 29/08/2011     |         | 1.0.0.1            |       |   |
|                                                                        |                                                                                      |                                                   | 07/02/2011     | 1,45 GB | 12.1.40.0          |       |   |
|                                                                        |                                                                                      |                                                   | 08/02/2012     |         | 1.0.0.13           |       |   |
| 🔍 🖓 🔍 Re                                                               | emove the application from this computer.                                            | ation                                             | 16/03/2011     | 253 MB  | 11                 |       |   |
|                                                                        |                                                                                      | stion                                             | 07/02/2011     | 18,4 MB | 9.6.0.1014         |       |   |
|                                                                        |                                                                                      |                                                   | 07/02/2011     |         | 3.0.3152           |       |   |
|                                                                        |                                                                                      | troles Eletrônicos                                | 10/01/2012     |         | 1.0.0.10           |       |   |
|                                                                        | OK Cancel More                                                                       | Information troles Eletrônicos                    | 09/01/2012     |         | 1.0.0.10           |       |   |
|                                                                        |                                                                                      | troles Eletrônicos                                | 09/01/2012     |         | 1.0.0.10           |       |   |
|                                                                        | C URP600x_5A 1_0_0_027_v2                                                            | Pextron Controles Eletrônicos                     | 17/10/2011     |         | 1.0.0.27           |       |   |
|                                                                        | CURP1439 URP1439S 1_0_0_001 - 1                                                      | Pextron Controles Eletrônicos                     | 16/09/2011     |         | 1.0.0.1            |       |   |
|                                                                        | C URP14391 1_0_0_003                                                                 | Pextron Controles Eletrônicos                     | 15/09/2011     |         | 1.0.0.3            |       |   |
|                                                                        | C URP143910                                                                          | Pextron Controles Eletronicos                     | 01/03/2011     |         | 1.0.0.7            |       |   |
|                                                                        | C URP2402 1_0_0001                                                                   | Pextron Controles Eletronicos                     | 02/02/2012     |         | 1.0.0.1            |       |   |
|                                                                        | C 0KP2410 1_0_0001                                                                   | Pextron Controles Eletronicos                     | 31/01/2012     |         | 1.0.0.1            |       |   |
|                                                                        | CURP8815 1_0_0_003                                                                   | Pextron Controles Eletronicos                     | 10/12/2011     |         | 1.0.0.3            |       |   |
|                                                                        | C URPD2404 1_0_0_001                                                                 | Pextron Controles Eletronicos                     | 14/06/2011     |         | 1.0.0.1            |       |   |
|                                                                        | CORPE/1041 1_0_0_011                                                                 | Pextron Controles Eletronicos                     | 30/11/2011     |         | 1.0.0.11           |       |   |
|                                                                        | C 0RPEAI04 1_0_003                                                                   | Pextron Controles Eletronicos                     | 20/05/2011     |         | 1.0.0.3            |       |   |
|                                                                        | CKPF4000 1_0_002                                                                     | Pextron Controles Eletronicos                     | 25/12/2011     |         | 1.0.0.2            |       |   |
|                                                                        | UDDD2405 1 0 0 002                                                                   | Pextron Controles Eletronicos                     | 20/01/2012     |         | 1002               |       |   |
|                                                                        | CURP2403 1_0_0_002                                                                   | Pextron Controles Eletronicos                     | 15/06/2011     |         | 1.0.0.2            |       |   |
|                                                                        | CKP52406 1_0_0_002                                                                   | Pextron Controles Eletronicos                     | 21/12/2011     |         | 1.0.0.2            |       |   |
|                                                                        | CK31460 1_0_010                                                                      | Pextron Controles Eletrônicos                     | 21/12/2011     |         | 10.0.10            |       |   |
|                                                                        | AN.                                                                                  | -evtrop Lontroler Fletropicor                     | and a second t |         |                    |       |   |

Figura B4: Processo de desinstalação da versão do aplicativo atual.

#### 1 – TERMO

Para utilização do Software aplicativo é necessário ler com atenção o TERMO DE COMPROMISSO e aceitá-la. (Figura B5).

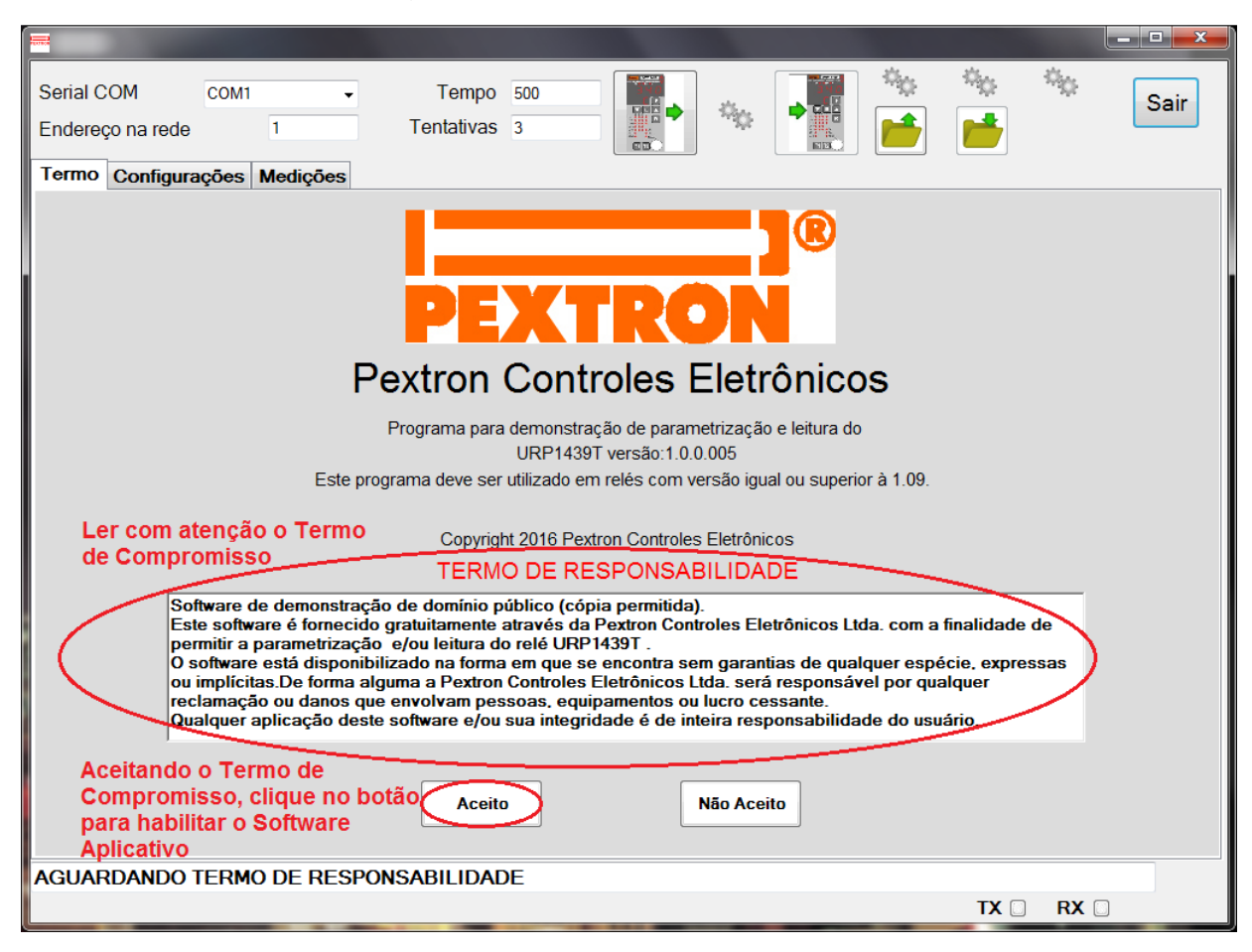

Figura B5: TERMO DE COMPROMISSO para uso do software.

O software habilitado inicia-se na tela **CONFIGURAÇÕES** com informações dos Parâmetros da unidade de proteção do relé e **MEDIÇÕES**. As figuras B6 e B7 exemplificam todos os campos disponíveis para o usuário.

# 2 – CONFIGURAÇÕES

| Serial COM COM1 - A 1                                | empo 500       | в                                                    | Sair           |
|------------------------------------------------------|----------------|------------------------------------------------------|----------------|
| Endereço na rede 1 Ten                               | tativas 3      |                                                      |                |
| Termo Configurações Medições                         |                |                                                      |                |
| Relação do transformador de corrente                 | (              | Relação do transformador de tensão                   | F              |
| F01 = Constante de multiplicação amperímetro (RTC)   | 1              | F14 = Constante de multiplicação do voltímetro (RTP) | 1              |
| Fase                                                 | r              | Sobretensão                                          | G              |
| F02 = Corrente de partida de fase I> (51)            | 1 A            | F15 = Partida tempo definido de sobretensão V>> (59) | 200 Vca        |
| F03 = Curva de atuação de fase                       | 1 = MI 🗸       | F16 = Tempo definido de sobretensão V>> (59)         | 239,9 S        |
| F04 = Constante dt de fase I> (51)                   | 1 S            | Subtensão                                            |                |
| F05 = Partida tempo definido de fase I>> (51)        | 99.9 A         | F17 = Partida tempo definido de subtensão V<< (27)   | 50 Vca         |
| F06 = Tempo definido de fase I>> (51)                | 239,9 S        | F18 = Tempo definido de subtensão V<< (27)           | 239,9 <b>S</b> |
| F07 = Corrente de instantâneo de fase I>>> (51)      | 20 A           | F19 = Tensão mínima auxiliar 27-0                    | 66 V           |
| Neutro                                               |                |                                                      |                |
| F08 = Corrente de partida neutro I> (51N)            | 1 A            |                                                      |                |
| F09 = Curva de atuação de neutro I> (51N)            | 1 = MI 🔹       |                                                      |                |
| F10 = Constante dt de neutro I> (51N)                | 1              |                                                      |                |
| F11 = Partida tempo definido neutro_GS I>> (51N_GS)  | 50 A           |                                                      |                |
| F12 = Tempo definido de neutro_GS I>> (51N_GS)       | 239,9 S        |                                                      |                |
| F13 = Corrente de instantâneo neutro - I>>> (51N-GS) | 20 A           |                                                      |                |
|                                                      |                |                                                      |                |
| Os Parâmetros 20, 21, 22, 23, 24, 24                 | a 26 são prog  | ramáveis somente atravás do teclado                  |                |
| 031 aldillett0320, 21, 22, 20, 24, 20                | 70 20 300 prog |                                                      |                |
| Programação em tela = Arquivo (C:\Pextron            | URP1439T\Conf  | ig\padrao_fabrica.rco)                               |                |
|                                                      |                | TX 🗆                                                 | RX 🗌 丨         |

# Figura B6: CONFIGURAÇÕES.

|             | -                                                |                 |
|-------------|--------------------------------------------------|-----------------|
| Α           | DESCRIÇÃO                                        | FAIXA DE AJUSTE |
| Serial COM  | Seleciona a Serial Com conectada ao relé         |                 |
| Endereço da | Endereço de rede correspondente ao relé          | 1 247           |
| Rede        |                                                  |                 |
| Tempo       | Define tempo de retransmissão                    | 500 30000 ms    |
| Tentativas  | Define a quantidade de tentativas de comunicação | 3 120           |
|             |                                                  |                 |
| В           | DESCRIÇÃO                                        |                 |
|             | Ler a Configuração <b>do</b> relé                |                 |
|             | Carregar a Configuração <b>no</b> relé           |                 |
|             | Ler arquivo de Configuração gravado              |                 |
|             | Gravar arquivo Configurado                       |                 |
|             | DESCRIÇÃO                                        |                 |

| C   | DESCRIÇÃO                                      | FAIXA DE AJUSTE |
|-----|------------------------------------------------|-----------------|
| F01 | Constante de Multiplicação do Amperímetro. RTC | 1 2499          |

| D    | DESCRIÇÃO                                            | FAIXA DE AJUSTE  |                    |  |
|------|------------------------------------------------------|------------------|--------------------|--|
| F02  | Corrente de Partida de Fase I>. 51     0,25 15,99 (x |                  | 5,99 (x RTC)A      |  |
|      |                                                      | 0                | NI                 |  |
|      |                                                      | 1                | MI                 |  |
| F03  | Curva do Atuação do Faso Is                          | 2                | EI                 |  |
|      | Culva de Aldação de Fase 1>                          | 3                | LONG               |  |
|      |                                                      | 4                | IT                 |  |
|      |                                                      | 5                | I2T                |  |
| F04  | Constante dt de Fase I>. 51                          | 0,               | 0,1 1,99           |  |
| F05  | Partida Tempo Definido de Fase I>>. 51               | 0,25 9           | 0,25 99,9 (x RTC)A |  |
| F06  | Tempo Definido de Fase I>>. 51                       | 0,10             | 0,10 239,9 s       |  |
| F07  | Corrente de Instantâneo de Fase I>>>. 50             | 1 99             | 9,9 (x RTC)A       |  |
| E    | DESCRIÇÃO                                            | FAIXA            | DE AJUSTE          |  |
| E09  | Corrente de Dortido de Noutre la <b>54N</b>          | 0.15 6           |                    |  |
| FUO  | Corrente de Partida de Neutro I>. 51N                | 0,150            | 0,49 (X RTC)A      |  |
|      |                                                      | 0                |                    |  |
|      |                                                      |                  |                    |  |
| F09  | Curva de Atuação de Neutro I>. 51N                   | 2                |                    |  |
|      |                                                      | 3                |                    |  |
|      |                                                      |                  |                    |  |
| F10  | Constante dt de Neutro I> <b>51N</b>                 | 01               | 1 99 s             |  |
| F11  | Partida Tempo Definido de Neutro GS INN 51N GS       | 0.15 50 (xRTC) A |                    |  |
|      | Tamba Tempo Definido de Neutro, GS INS 51N GS        | 0,10             | 239.9 s            |  |
|      | Cerrente de Instantânes de Neutre Isas <b>500</b>    |                  | 5 10 0 A           |  |
| 115  | contente de instantaneo de Nediro 1222. 301          | 0,10             | J 43,3 A           |  |
| F    | DESCRIÇÃO                                            | FAIXA            | DE AJUSTE          |  |
| F14  | Constante de Multiplicação do Voltímetro. RTP        | Até V1.1         | 0 1 249            |  |
|      |                                                      | V. acima         | a 1 359            |  |
| G    | DESCRIÇÃO                                            | FAIXA [          | DE AJUSTE          |  |
| F15  | Partida Tempo Definido de Sobretensão V>>. 59        | 5 249,9(         | x 2 x RTP)Vca      |  |
| F16  | Tempo Definido de Sobretensão V>>. 59                | 0,25 .           | 239,9 s            |  |
|      |                                                      |                  |                    |  |
| H    | DESCRIÇÃO                                            | FAIXAL           | DE AJUSTE          |  |
| F17  | Partida de tempo Definido de Subtensão V<<. 27       | 1 249,9(         | x 2 x RTP)Vca      |  |
| F18  | Tempo Definido de Subtensão V<<. 27                  | 0,25 239,9 s     |                    |  |
| F19  | Tensão Mínima Auxiliar <b>27-0</b>                   | 1 176 (X2) V     |                    |  |
| I    | DESCRIÇÃO                                            |                  |                    |  |
| TX 🗌 | Sinalização da Comunicação Serial - Transmissão      |                  |                    |  |
| RX 🗌 | Sinalização da Comunicação Serial - Recepção         |                  |                    |  |

# 3 - MEDIÇÕES

| Serial COM COM1 Ferripo 500   Endereço na rede 1 Tentativas 3   Termo Configurações Medições                                                                                                    | Sair                                                                                                    |
|----------------------------------------------------------------------------------------------------|----------------------------------------------------------------------------------------------------|
| Identificador   S44   Versão   V2, 14   A2     Corrente Máxima   C2     Corrente máxima de fase   C2     Corrente máxima de neutro   C2     Tensões mínima e máxima de fase   D2     Tensão máxima de fase   D2     Tensão máxima de fase   D2     Alimentação Auxiliar   E2     Alimentação Auxiliar   E2     Correntes   G2     Corrente fase A   G2     Corrente fase B   Corrente fase C     Corrente Neutro   G2 | Ler medidas e sinalizações <>   Cíclico (Tempo x 2)   B2     Bandeirolas   I2     I>   I   I     I>   I   I     I>   I   I     I>   I   I     I>>   I   I     I>>   I   I     I>>   I   I     I>>   I   I     I>>   I   I     I>>   I   I     I>>   I   I     I>>   I   I     I>>>   I   I     I>>   I   I     I>>>   I   I     V<>   I   I     V<   I   I     Z7-0   I   I     Reset   J2     Bandeirolas   I     Saida   K2     Saida COMANDO DE TRIP_RELÉ   I |
| Tensão fase A H2<br>Tensão fase B Tensão fase C                                                                                                    |                                                                                                    |

# Figura B7: Medições

| A2                           | DESCRIÇÃO                                                                |
|------------------------------|--------------------------------------------------------------------------|
| Identificador                | Identifica o Relé                                                        |
| Versão                       | Versão do Relé                                                           |
|                              |                                                                          |
| B2                           | DESCRIÇÃO                                                                |
| Lor modidas o sinalizaçãos 📣 | Realiza apenas um ciclo leitura do relé para atualizar as informações na |
|                              | tela.                                                                    |
| Cíclico (Tempo x 2)          | Função cíclico, o relé atualiza continuamente as informações na tela.    |
|                              |                                                                          |
| C2                           | DESCRIÇÃO                                                                |
| Corrente máxima              | Registro da corrente máxima de Fase                                      |
| Corrente máxima              | Registro da corrente máxima de Neutro                                    |
|                              |                                                                          |
| D2                           | DESCRIÇÃO                                                                |
| Tensão Mínima                | Registro de Tensão Mínima de Fase                                        |
| Tensão Máxima                | Registro de Tensão Máxima de Fase                                        |
|                              |                                                                          |
| E2                           | DESCRIÇÃO                                                                |
| Auxiliar                     | Registro da Alimentação Auxiliar                                         |

## ANEXO B – SOFTWARE APLICATIVO URP1439T

| F2                      | DESCRIÇÃO                                                       |  |
|-------------------------|-----------------------------------------------------------------|--|
| Fase A                  | Leitura da Corrente da Fase A                                   |  |
| Fase B                  | Leitura da Corrente da Fase B                                   |  |
| Fase C                  | Leitura da Corrente da Fase C                                   |  |
| Neutro                  | Leitura da Corrente de Neutro                                   |  |
|                         |                                                                 |  |
| G2                      | DESCRIÇÃO                                                       |  |
| Tensão Fase A           | Leitura da tensão da Fase A                                     |  |
| Tensão Fase B           | Leitura daTensão da Fase B                                      |  |
| Tensão Fase C           | Leitura da Tensão da Fase C                                     |  |
|                         | ρεερμολο                                                        |  |
| Π2                      | DESCRIÇÃO                                                       |  |
| Reast registres         | Reseta os registros de máximo e mínimo das correntes e tensões  |  |
| de corrente e<br>tensão | atualizando-as.                                                 |  |
|                         | Obs. atua somente quando a função Cíclico estiver desabilitado. |  |
| 2                       | DESCRIÇÃO                                                       |  |
|                         |                                                                 |  |
|                         | SINALIZAÇÃO DAS BANDEIROLAS                                     |  |
| l>                      | CORRENTE DE PARTIDA TEMPORIZADO                                 |  |
| l>>                     | CORRENTE PARTIDA TEMPO DEFINIDO                                 |  |
| <b> </b> >>>            | A B C N<br>CORRENTE INSTANTÂNEA                                 |  |
| V>>                     | A B C SOBRETENSÃO                                               |  |
| V<<                     | A B C SUBTENSÃO                                                 |  |
| 47                      | A SEQUÊNCIA DE FASE                                             |  |
|                         | Α                                                               |  |
| 27-0                    | 🗆 TENSÃO MÍNIMA AUXILIAR                                        |  |
| SERIAL                  | RS232 ATUAÇÃO DA SERIAL                                         |  |
|                         |                                                                 |  |
| J2                      | DESCRIÇÃO                                                       |  |
| Saída COMANDO DE TRIP_E | A 🔲 Sinalização do Comando de Trip pela BA                      |  |
| Saída COMANDO DE TRIP_  | RELÉ 🔲 Sinalização do Comando de trip pelo Relé                 |  |
|                         |                                                                 |  |
| K2                      | DESCRIÇÃO                                                       |  |

|   |             | 5 -                                                             |
|---|-------------|-----------------------------------------------------------------|
|   | Reset       | Reseta as Bandeirolas de sinalização.                           |
| E | Bandeirolas | Obs. atua somente quando a função Cíclico estiver desabilitada. |